### NEW!

### **CARUS TRAVEL APP**

### PRODUCT INFORMATION

This document presents the current functionality of the Carus module: Carus Travel App.

2018 © Carus Ferry Ab Ltd.

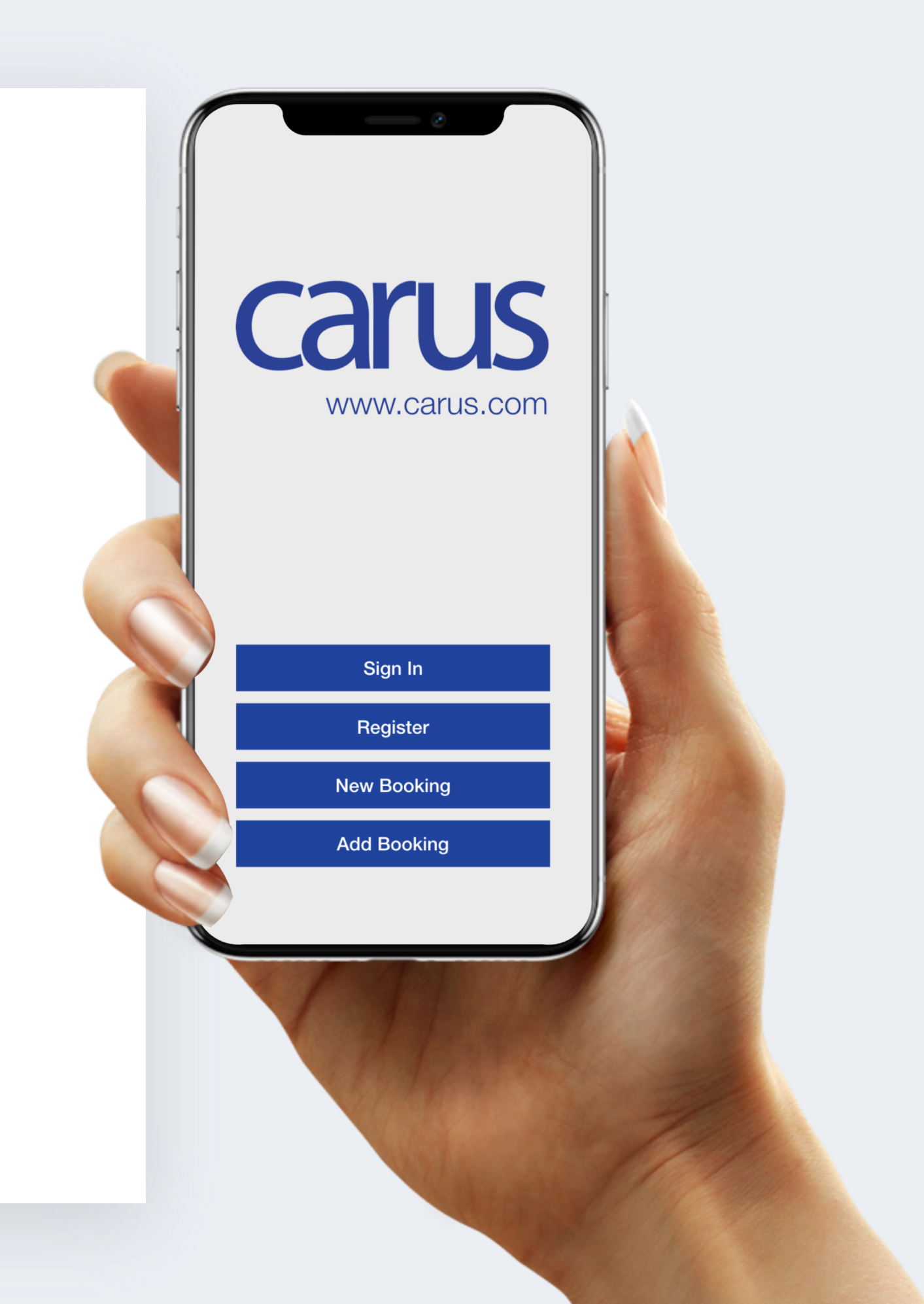

### CONTENTS

1. INTRODUCTION

#### **2. FUNCTIONALITY**

2.1. MODES OF THE APP 2.2. LOGGING IN - CREATE ACCOUNT 2.3. LOGGING IN - EXISTING ACCOUNT 2.4. ADD BOOKING 2.5. OVERVIEW OF BOOKINGS

2.6. INFORMATION ABOUT BOOKINGS 2.6.1. BOOKING INFO 2.6.2. JOURNEY INFO 2.6.3. BOARDING PASS

2.7. NOTIFICATIONS

**3. REMARKS** 

Carus

2018 © Carus Ferry Ab Ltd.

### WHITE LABELED

### INTRODUCTION

This document presents the current functionality of the Carus module: Carus Travel App.

The App is white labelled, meaning that logos and colors in the App interface can be branded.

### CARUS TRAVEL APP FUNCTIONALITY

Here below is the functionality of the Carus Travel App briefly described.

## Carus.com

Sign In

Register

New Booking

Add Booking

### MODES OF THE APP

**SMART** 

The user can use the app both with and without an account by either logging in using existing credentials or by creating a new account.

He can add bookings, either using existing bookings or by creating new bookings.

Also without an account, the app can be used to display and manage bookings.

Figure 1: Welcome Screen

 $\equiv$   $\leftarrow$  carus

First Name John

Last Name Doe

Birth date 1970-08-15

**Carus** 

Next

5

### LOGGING IN CREATE ACCOUNT

|   | $\equiv \leftarrow$    | carus  | 5   |
|---|------------------------|--------|-----|
|   | C                      | aru    | IS  |
|   | Email<br>test@caru     | is.com |     |
|   | Password Confirm Passw | ord    |     |
|   |                        |        |     |
|   |                        | Next   |     |
| ŀ | $\leftarrow$           |        | il. |

If the user wants to register a new account, he is guided through the process to register as a new customer in CarRes.

Figure 2: Create a new account

### $\bigcirc \bigcirc \bigcirc$ **LOGGING IN · EXISTING ACCOUNT** $\angle . \bigcirc$ .

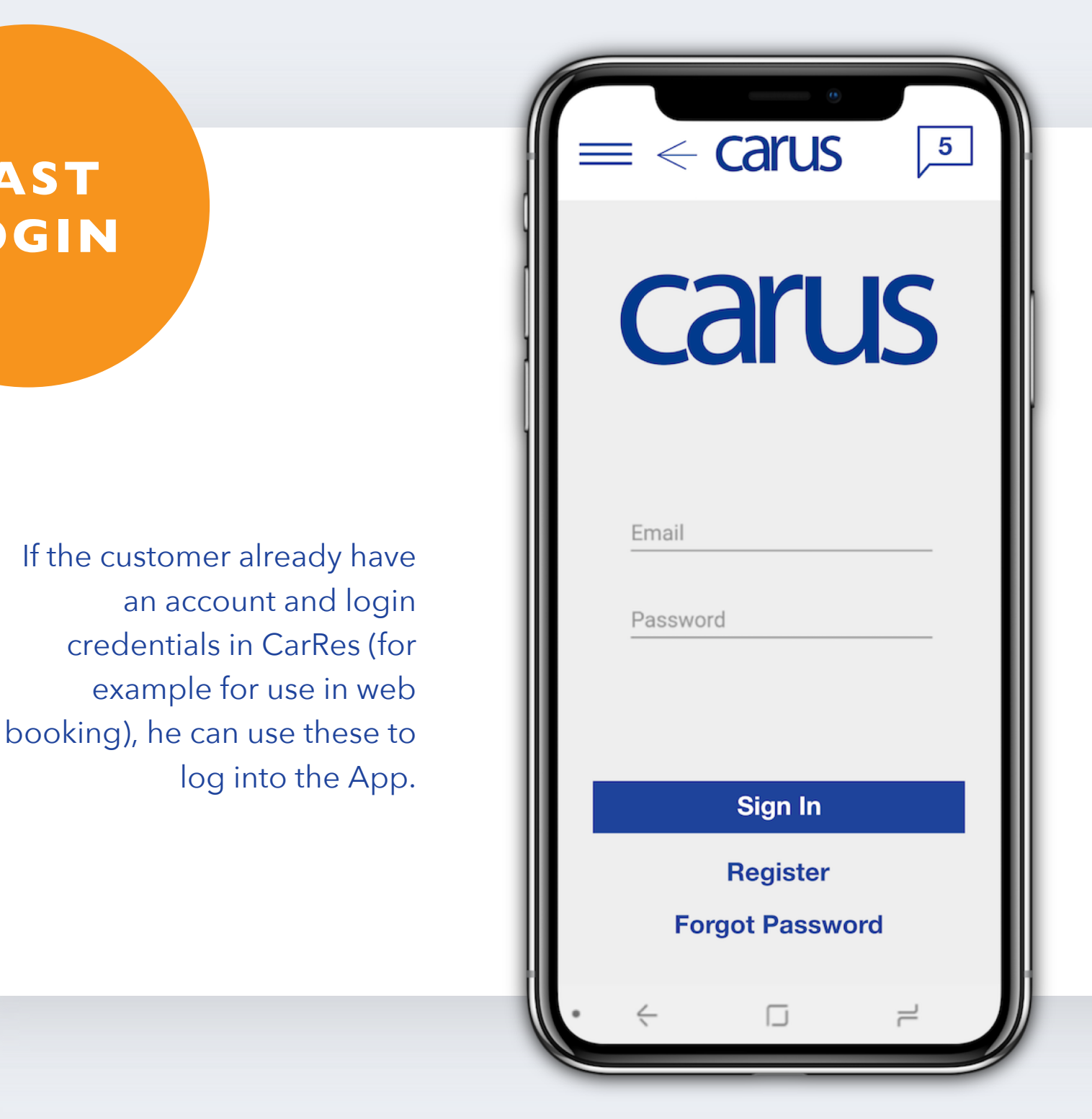

FAST

LOGIN

Figure 3: Log-in with CarRes credencials

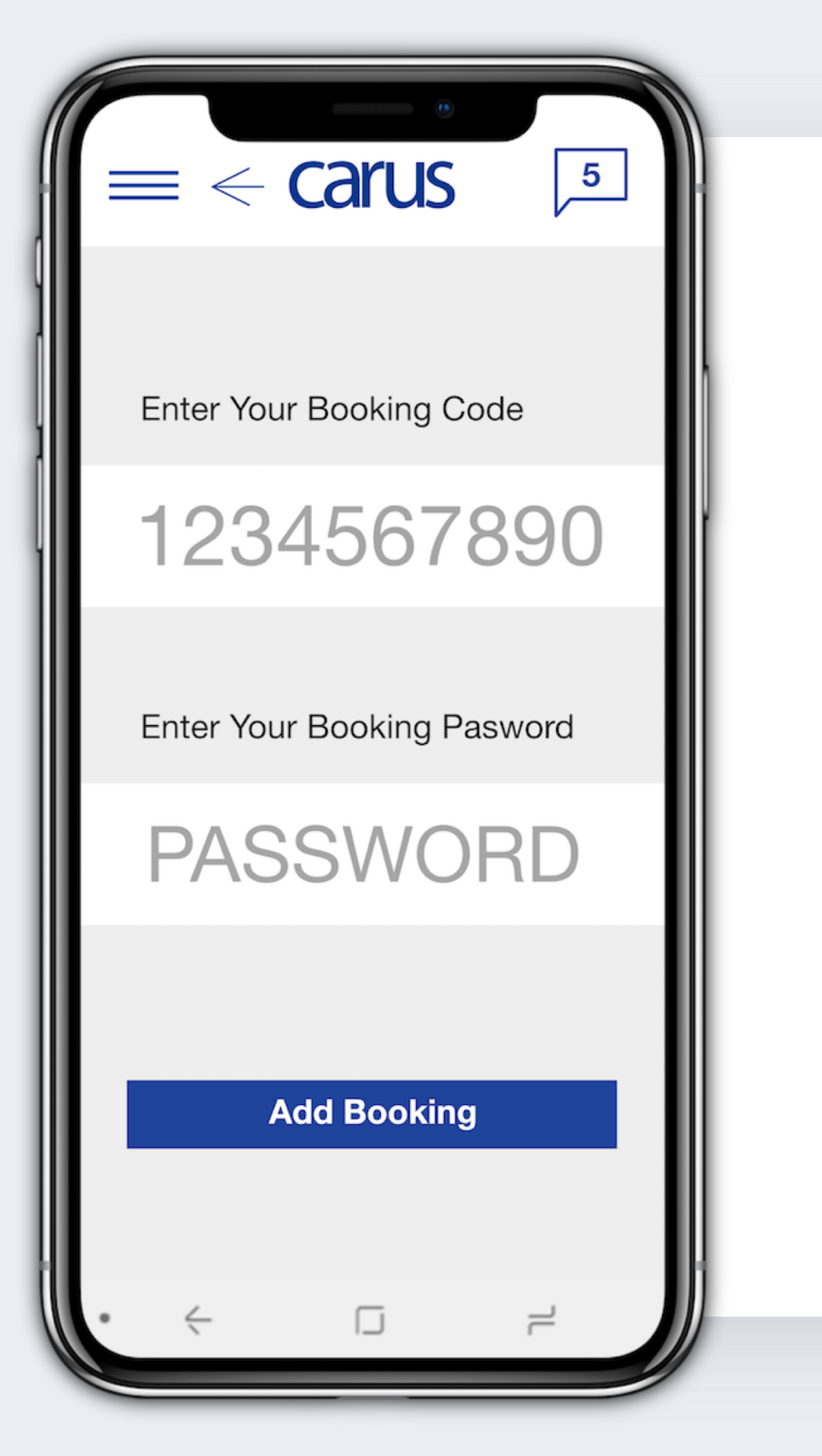

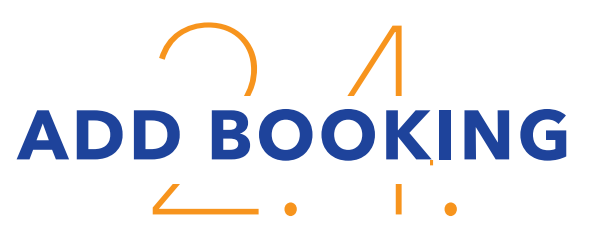

RELIABLE

If the user chooses not to log in, he can still use the App and add Bookings individually to the App to be shown in the App.

Figure 4: Adding a booking to your App

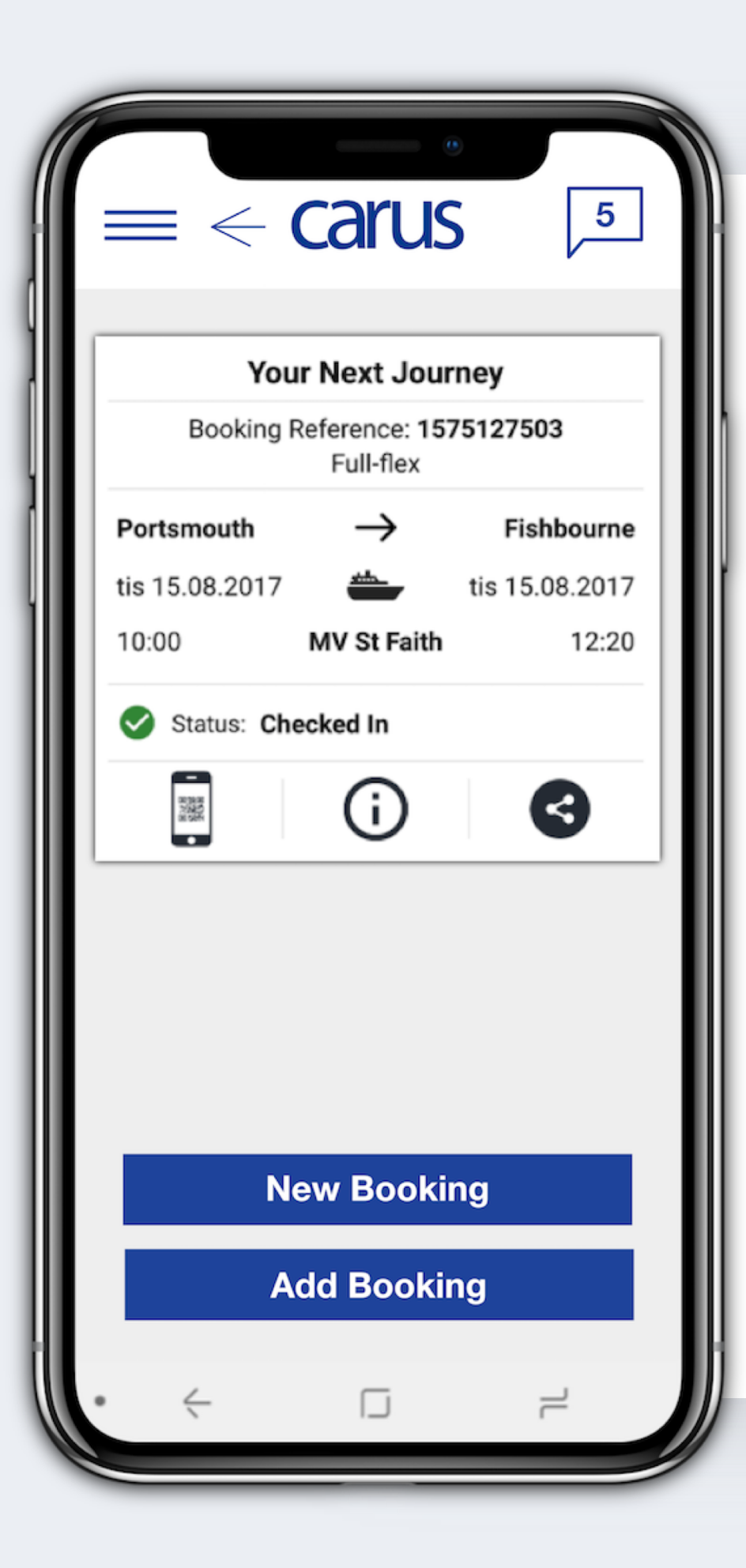

### OVERVIEW OF BOOKINGS

EASY

JOURNEYS

The App can present the information about the user's next journey.

There is also a view where the upcoming journeys are grouped for today, the month and all, which is especially handy for commuters.

Figure 5: Your next journey

Bookings can be displayed for today, this month or all bookings.

Figure 6: List of several journeys.

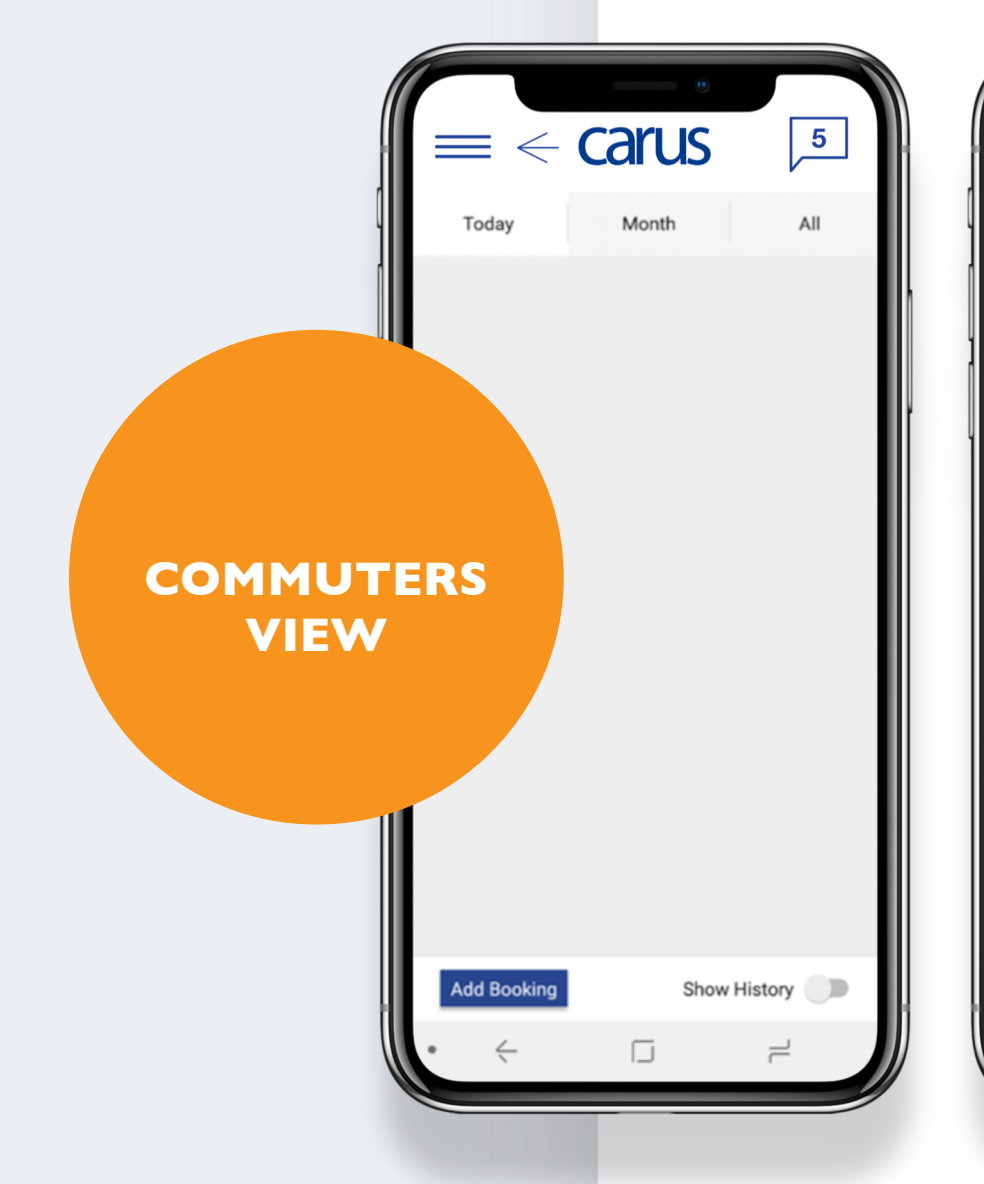

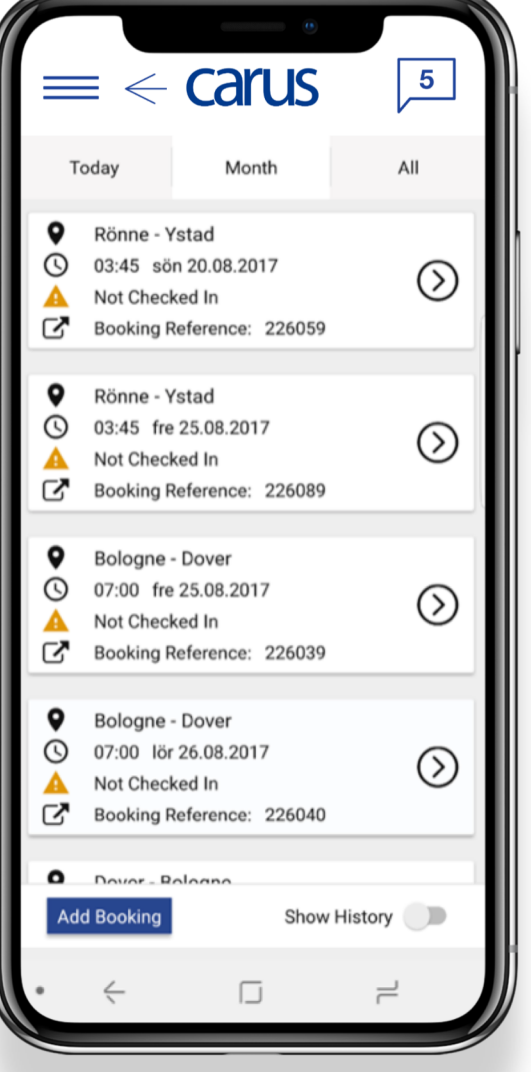

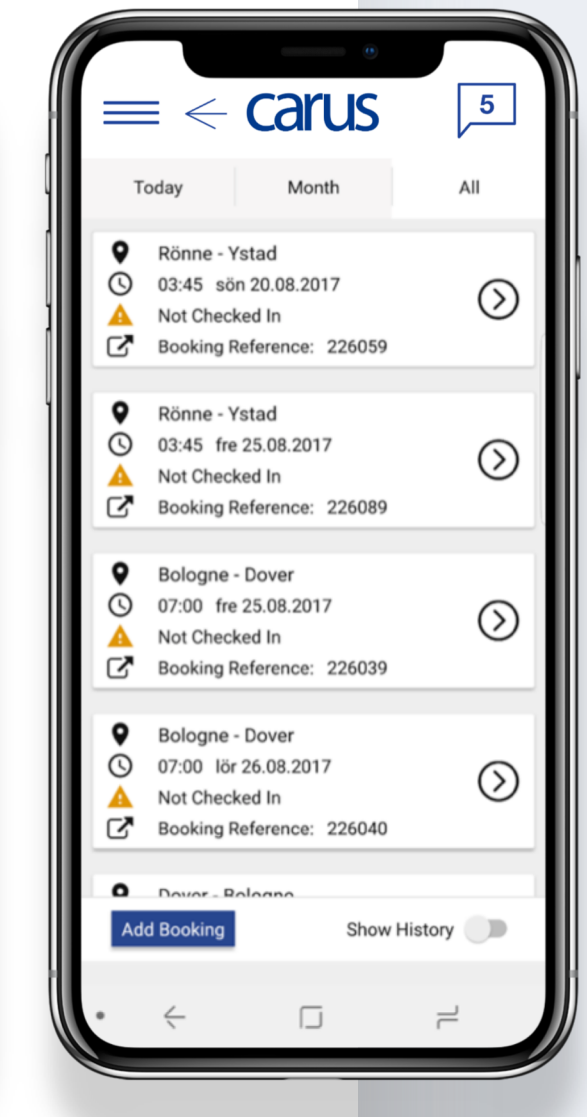

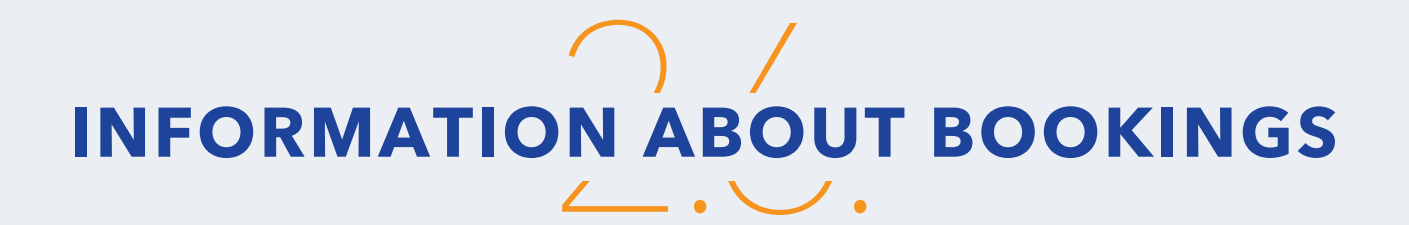

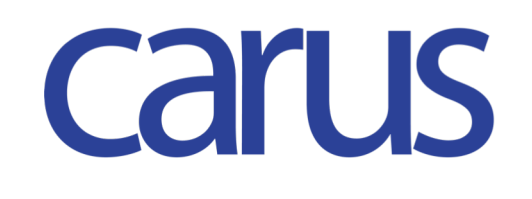

For each booking, the user can access three different views:

> Booking Info> Journey Info> Boarding Pass

#### **BOOKING INFO**

2.6.1

2.6.2

2.6.3

The booking information is displayed with overview of the booking.

#### **JOURNEY INFO**

Journey Information.

#### **BOARDING PASS**

The Boarding Pass feature can:

> Show mobile boarding pass for all passengers of booking;
> Show up-to date status of passenger check-in status -who is boarded and who is not;

> Share the boarding pass with friends, using the OS's standard sharing functionality;

> Show directions to the port, using the OS's standard map functionality

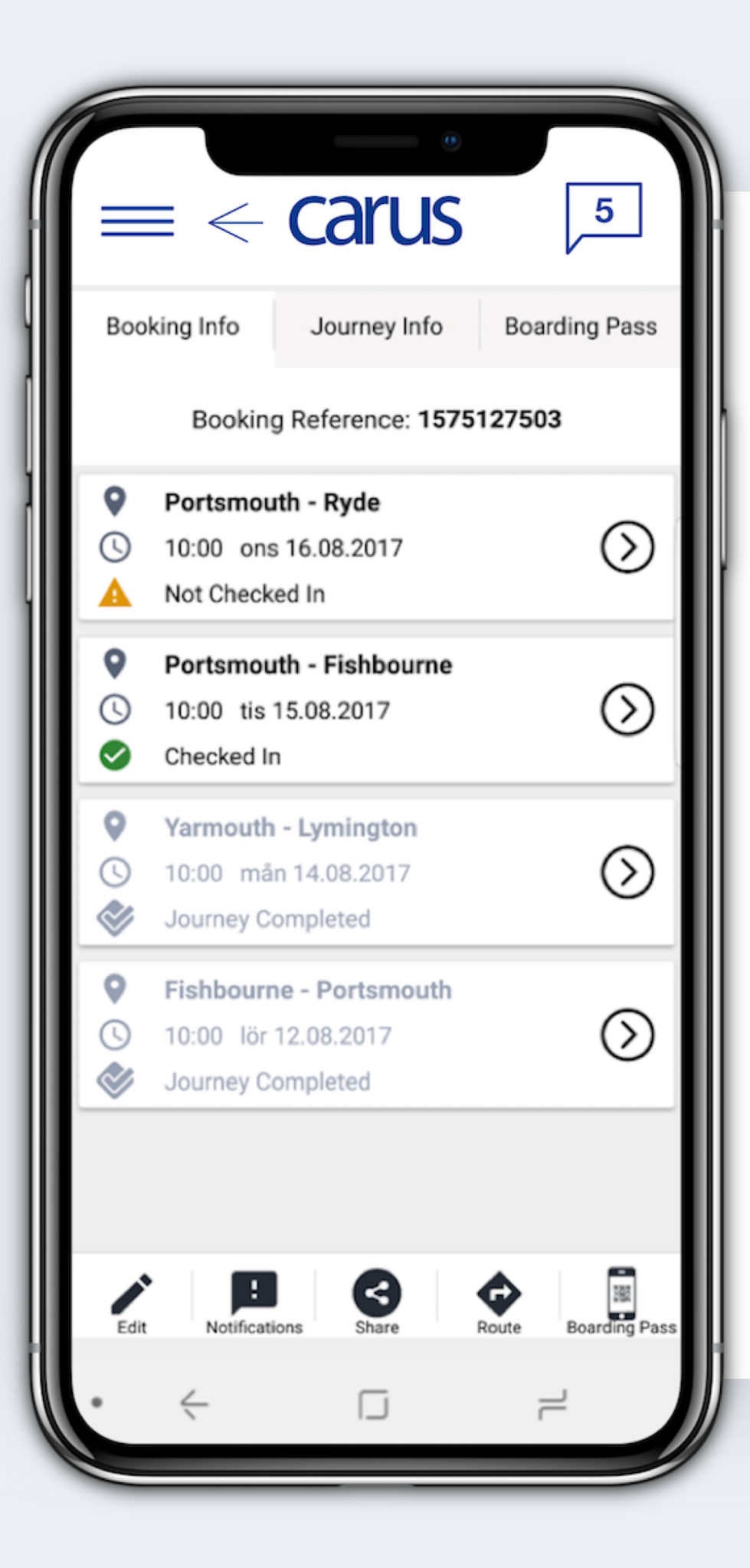

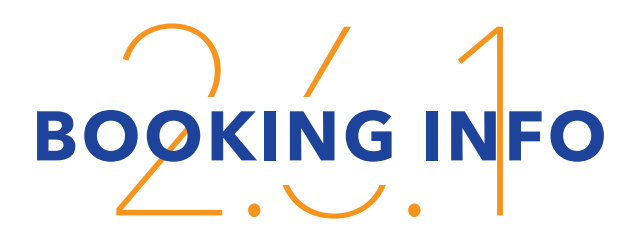

The booking information is displayed with overview of the booking.

Figure 7: List of Bookings

### BOOKINGS

| $\equiv \leftarrow$                   | carus             | 5                   |  |  |  |  |
|---------------------------------------|-------------------|---------------------|--|--|--|--|
| Booking Info                          | Journey Info      | Boarding Pass       |  |  |  |  |
| Booking Reference: 226040             |                   |                     |  |  |  |  |
| Bologne                               | $\rightarrow$     | Dover               |  |  |  |  |
| lör 26.08.2017                        | <u> </u>          | lör 26.08.2017      |  |  |  |  |
| 07:00 m/s Long Name Cruiser ÆØÅ 07:30 |                   |                     |  |  |  |  |
| A Status:                             | Not Chec          | ked In              |  |  |  |  |
| Check In Sta                          | rts: 05:00 lö     | or 26.08.2017       |  |  |  |  |
| Check In Dea                          | adline: 06:30 lör | 26.08.2017          |  |  |  |  |
| 2 Passengers                          | ;                 | •                   |  |  |  |  |
|                                       |                   |                     |  |  |  |  |
| Edit Notificatio                      | ns Share          | Route Boarding Pase |  |  |  |  |
| • <                                   |                   | ۲<br>۲              |  |  |  |  |
|                                       |                   |                     |  |  |  |  |

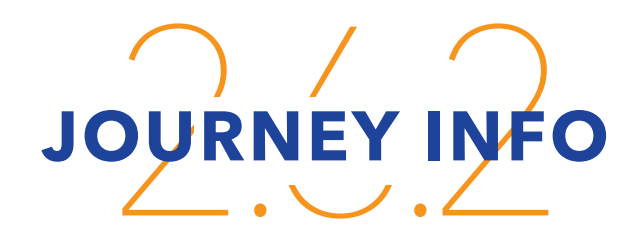

Journey Information

Figure 8: Journey Info

JOURNEYS

BOARDING

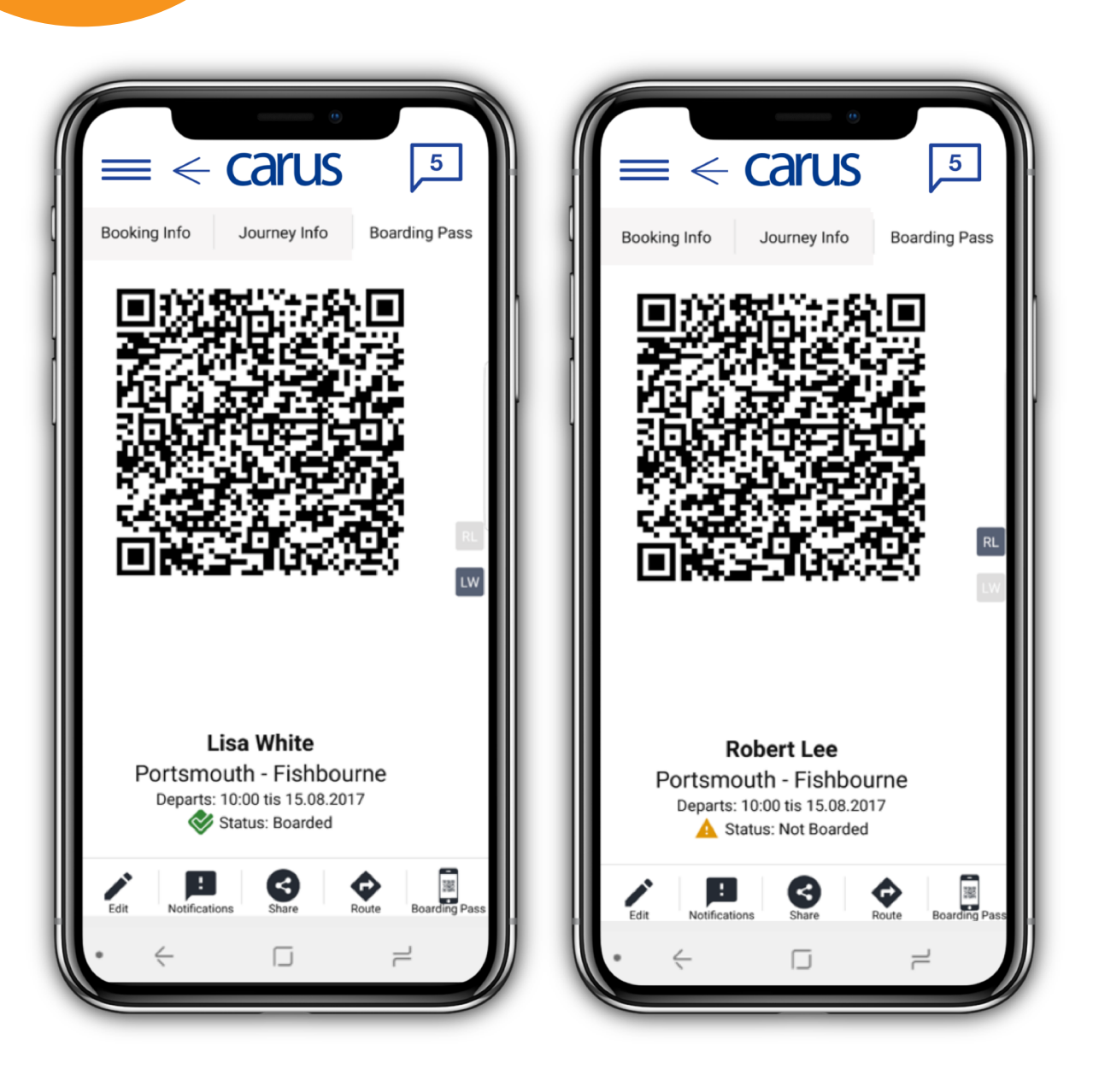

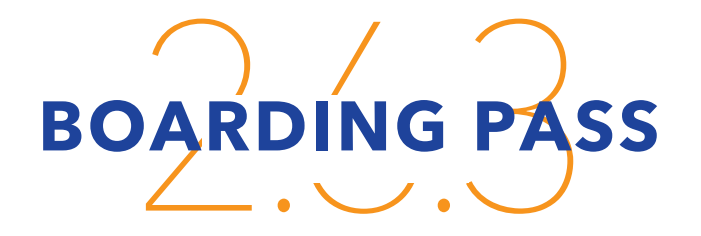

The Boarding Pass feature can:

> Show mobile boarding pass for all passengers of booking;

> Show up-to date status of passenger check-in status -who is boarded and who is not;

> Share the boarding pass with friends, using the OS's standard sharing functionality;

> Show directions to the port, using the OS's standard map functionality

Figure 9: Boarding passes

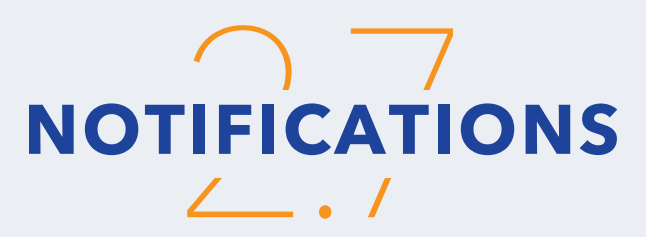

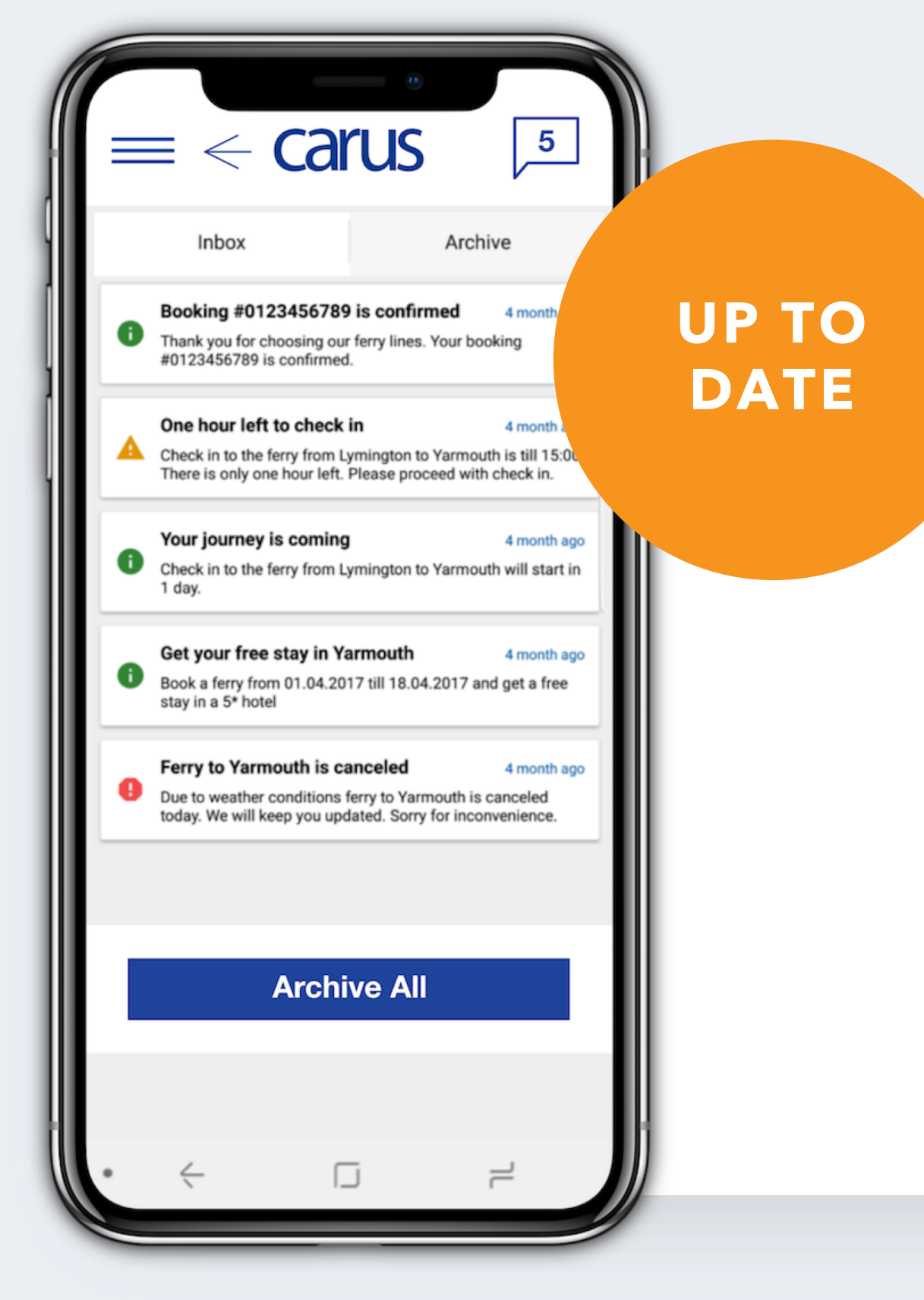

The App can show notifications that are related to the users' bookings, traffic information and commercial messages.

**Figure 10: Notifications** 

### EDITABLE VERSION

### REMARKS

In the current version bookings are readonly.

For any edits, the user is linked to the mobile booking web page.

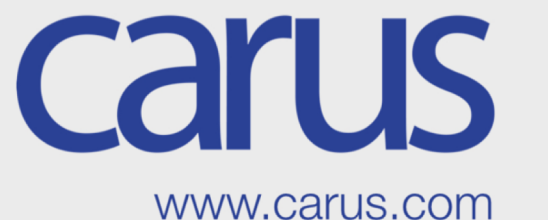

Sign In

Register

**New Booking** 

Add Booking

### NEW!

### **CARUS TRAVEL APP**

### PRODUCT INFORMATION

Carus Ferry Ab Ltd.

Headquarters: P.O. Box 195, Östra Esplanadgatan 7, FIN-22101 Mariehamn, Aland (Finland)

> Ph.: +358 20 7107 800 Fax: +358 20 7107 827

> > info@carus.com www.carus.com

# Carus